# **VENTURE** INTELLIGENCE Database User Guide

# Table of Contents

## M&A Database User Guide

| Part | Section                                                                                                    | Page No. |
|------|----------------------------------------------------------------------------------------------------|----------|
| Ι    | How to Login to the Database                                                                                                    |          |
| II   | <ul><li>Database Homepage</li><li>1. Changing the User Password</li><li>2. Coming back to the Home Page</li></ul>                                                                                                    |          |
| III  | Querying the Database By –<br>1. M&A Deals<br>a. Search By Category Filters/Custom Filters.<br>b. Sample M&A Deal Search.<br>• M&A Deal SNAPSHOT Screen.<br>• Query Set TAB.<br>• Aggregate Information TAB.<br>• Exhaustive Deal Information POP-UP.<br>• Acquirer Company Profile.<br>• Advisor Profile.<br>• Export to Excel Feature. |          |

| Part I –                                                                                              | - How to Login to the Database                                                    |
|----------------------------------------------------------------------------------------------------|-----------------------------------------------------------------------------------|
| M&A Database Login Page - http://                                                                     | ventureintelligence.in/malogin.php                                                |
|                                                                                                    | VENTURE<br>INTELLIGENCE                                                           |
|                                                                                                    | M&A Deal Database Login                                                           |
| VENTURE                                                                                               |                                                                                   |
| Email                                                                                                 | Each individual user gets a unique user ID to access the database                 |
| Password                                                                                              | You can change and set your own password<br>as soon as you receive your unique ID |
| By accessing this database, you agree to the terms & conditions of use upon which access is provided. |                                                                                   |

For M&A database Troubleshooting - <u>http://ventureintelligence.in/faq-ma.htm</u>

## Note to Subscribers:

Kindly ensure your unique user ID (corporate mail id) has been included as part of the Subscriber Company User ID List.

For Further assistance, please contact <u>sales@ventureintelligence.in</u> or call +91 44 4218 5180.

|                                                                  | Part II – Database Homepage                                                                                                    |
|------------------------------------------------------------------|----------------------------------------------------------------------------------------------------|
|                                                                  | VENTURE<br>INTELLIGENCE<br>M&A Database Homepage                                                                                                    |
| Welcome Vivek<br>Change your Password<br>Database Home<br>Logout | Mergers & Acquistions       Definitions         Industry       ALL         Deal Type       ALL         Deal Type       ALL         Deal Range       ALL         Deal Range       All         Country       Target         Period       From         Jan       2011         To       Dec         Show Deals       Show All         Target Company / Sector >       Show All         Advisor *       Show All         Search More Info >       Show All |
|                                                                  | Search<br>Search by Category Filters or Custom Filters.                                                                                                    |

1. Changing the User Password.

Individual passwords can be changed as soon as you receive the username and password by clicking on 'Change your Password' - which is available on the left hand side of the database homepage.

2. Returning to the Home Page.

At any moment, while using the database, you can return to database home page by clicking on 'Database Home' - which is available on the left hand side of the database homepage.

4

# Part III – Querying the Database By –

### 1. M&A Deals

a. Search By Category Filters/Custom Filters.

**Category Filters** include Industry, Deal Type, Target Type, Country, Deal Range and Deal Period. – Which can be used IN COMBINATION for each search. Leaving any search filter empty automatically assumes "ALL" for that filter.

**Custom Filters** include Acquirer, Target Company / Sector, Advisors and Search More Info. Custom Filters can be used to make specific queries regarding a particular Acquirer, company/sector or Advisor.

| Welcome Vivek   Change your Password   Database Home   Logout   Mergers & Acquistions     Mergers & Acquistions     Industry   relecom   Deal Type   ALL   QUSSM)   To   Deal Range   ALL   VUSSM)   Country   Target   ALL   Period   From   Jan   Zotlo   Show Deals     Show deals by   Acquirer >   Acquirer >   Show All                                                             | S                    | ample M&A search with filters populated                                              |
|----------------------------------------------------------------------------------------------------|----------------------|--------------------------------------------------------------------------------------|
| Welcome Vivek       Target Type ALL V (USSM) To ALL V (USSM)         Change your Password       Deal Range ALL V (USSM) To ALL V (USSM)         Database Home       Country Target ALL Period From Jan V 2010 V To Dec V 2010 V         Logout       Show Deals         Show deals by       Acquirer >         Acquirer >       Show All         Target Company / Sector >       Show All | VENTURE              | Mergers & Acquistions Definitions Industry Telecom Deal Type ALL                     |
| Change your Password Database Home Logout Country Target ALL Period From Jan  2010 Country Target ALL Period Show Deals Show deals by Acquirer  Show All Target Company / Sector                                                                                                    | Welcome Vivek        | Target Type ALL V (USSM) To ALL V (USSM)                                             |
| Database Home Period From Jan V 2010 V To Dec 2010 V<br>Logout Show Deals<br>Show deals by<br>Acquirer > Show All<br>Target Company / Sector >                                                                                                    | Change your Password | (Applicable only for deals with Announced Values) Country Target ALL  Acquirer India |
| Logout Show Deals Show deals by Acquirer > Show All Target Company / Sector >                                                                                                    | Database Home        | Period From Jan 🕑 2010 💌 To Dec 🕑 2010 🕑                                             |
| Show deals by       Acquirer >       Target Company / Sector >                                                                                                    | Logout               | Show Deals                                                                           |
| Acquirer  Show All Target Company / Sector                                                                                                    |                      | Show deals by                                                                        |
| Target Company / Sector >                                                                                                    |                      | Acquirer > Show All                                                                  |
|                                                                                                    |                      | Target Company / Sector >                                                            |
| Advisor > Show All                                                                                                    |                      | Advisor > Show All                                                                   |
|                                                                                                    |                      |                                                                                      |
| Search More Info >                                                                                                    |                      | Search More Info                                                                     |

- b. Sample M&A Deal Search.
  - Querying the database using Category Filters. See the above diagram. Sample search using the various category filters are shown above. Once the required filters have been chosen, click on Show Deals.
  - **M&A Deal Sample Search Result Screen.** The results for your search, using category filters, will be displayed as shown below.

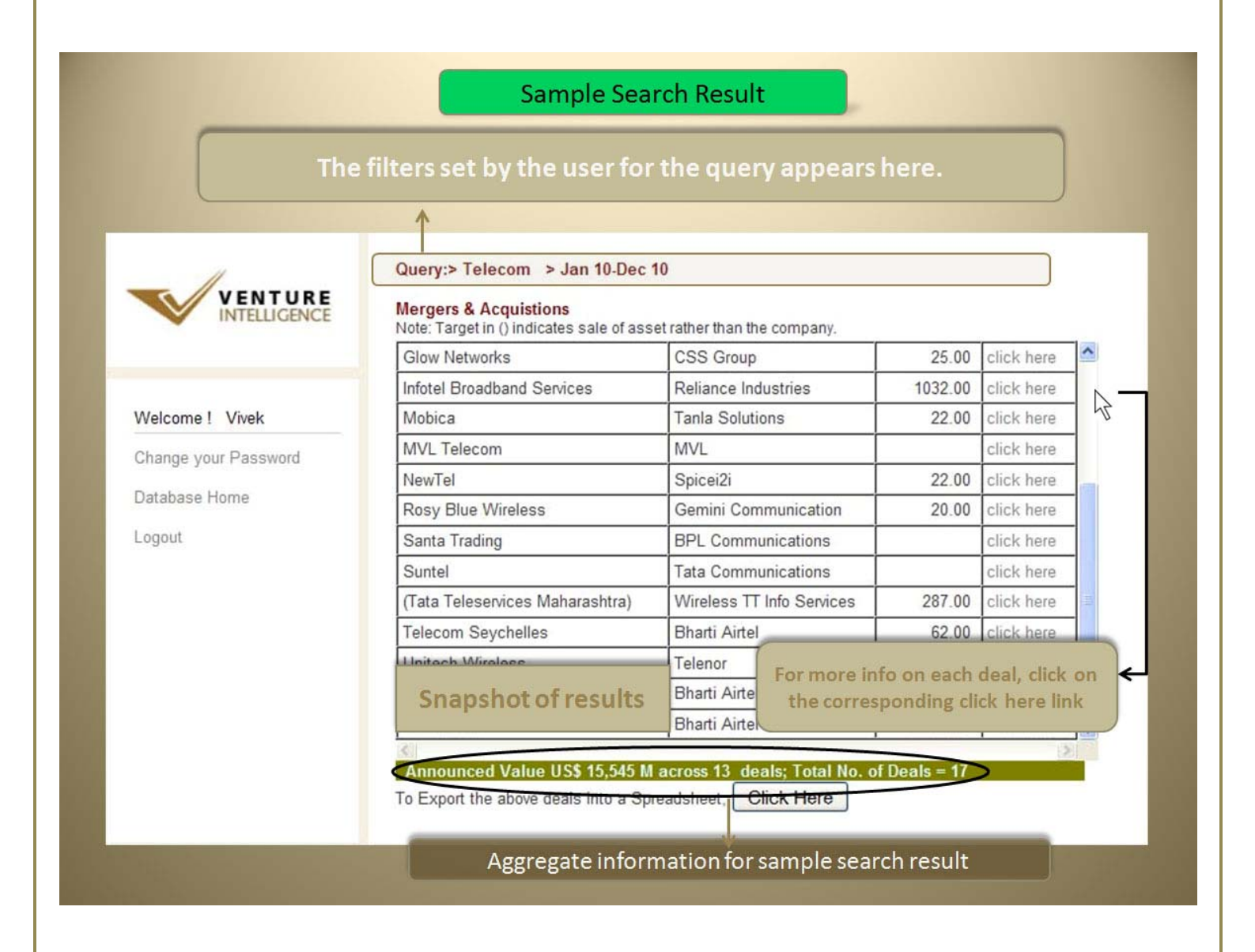

#### • Aggregate Information.

Search results provide aggregate statistics at the bottom of the screen.

• Exhaustive Deal Information POP-UP.

The pop-up window contains additional deal details such as target company name, industry, sector, deal amount, acquirer, stake, advisors etc.

| /www.ventureintelligen | ce.in/deals/meracqdetail.php?value=2122000648/                                                       |                          |          |             |      |
|------------------------|----------------------------------------------------------------------------------------------------|--------------------------|----------|-------------|------|
|                        | Merger & Acquistion                                                                                  | ~                        |          |             |      |
| Target Company         | Zain Africa                                                                                          |                          |          |             |      |
| ndustry                | Telecom                                                                                              | per than the company     |          |             |      |
| Sector                 | Telecom Services                                                                                     |                          | 25.00    | alials have |      |
| Deal Amount (US \$M)   | 10700.00                                                                                             | ps Group                 | 25.00    | click here  | _    |
| Stake (%)              | 100.00                                                                                               | eliance Industries       | 1032.00  | click here  |      |
| Deal Type              | Outbound                                                                                             | Inla Solutions           | 22 00    | click here  |      |
| Deal Period            | February-2010                                                                                        |                          | 22.00    |             | -    |
| City (Target)          | Nairobi                                                                                              | VL                       |          | click here  | _    |
| Country (Target)       | Kenya                                                                                                | bicei2i                  | 22.00    | click here  | 1000 |
| Acquirer               | Bharti Airtel                                                                                        | amini Communication      | 20 00    | click here  |      |
| City (Acquirer)        | Delhi Click for                                                                                      |                          | 20.00    |             | -    |
| Country (Acquirer)     |                                                                                                    | PL Communications        |          | click here  | _    |
| Advisor - Target       | Linklaters Acquirer                                                                                  | Ita Communications       |          | click here  |      |
| Advisor - Acquirer     | Ernst & Young and Advisor                                                                            | ireless TT Info Services | 287.00   | click here  |      |
|                        | Standard Chartered Bank                                                                              | harti Airtel             | 62.00    | click here  |      |
|                        | AZB & Partners<br>Barclays Capital                                                                   | lenor                    | 750.00   | click here  |      |
|                        | BOA Merrill Lynch<br>Global Investment House                                                         | harti Airtel             | 300.00   | click here  |      |
| More Details           | Airtel to acquire Zain Africa, based on an<br>enterprise valuation of US\$ 10.7 billion. Airtel will | harti Airtel             | 10700.00 | click here  | ~    |

*Click on the name of the acquirer or advisor to view the complete acquirer/advisor profile.* 

• Acquirer Company Profile.

Clicking on the name of the acquirer leads to the below screen which includes its industry, web site and the various targets acquired by it.

| 5   | VENTURE                | Query:> Telecom > Jan 10-Dec<br>Mergers & Acquistions<br>Note: Target in () indicates sale of as | : 10<br>set rather than the c        | company.                 |              |                  |      |
|-----|------------------------|--------------------------------------------------------------------------------------------------|--------------------------------------|--------------------------|--------------|------------------|------|
|     |                        | Glow Networks                                                                                    | CSS Group                            |                          | 25.00        | click here       | ^    |
| 6   | 🖉 Mozilla              |                                                                                                  |                                      | ies                      | 1032.00      | click here       |      |
| elc | http://www.ventureinte | lligence.in/deals/acquirerdetails.php?value=390                                                  | \$                                   |                          | 22.00        | click here       |      |
|     |                        | Acquirer Profile                                                                                 |                                      | i                        |              | click here       |      |
| ar  | Acquirer               | Bharti Airtel                                                                                    |                                      |                          | 22.00        | 22.00 click have | -    |
| ta  | Industry               | nttp://www.airtei.in                                                                             |                                      | nication                 | 20.00        | click here       | - 17 |
| 20  | (Existing Targets')    | Telecom Seuchelles (Telecom: Aug 2010.)                                                          |                                      | ations                   | 20.00        | click here       | -    |
| 90  |                        | Zain Africa (Telecom; Feb-2010)                                                                  |                                      | ations                   |              | Click here       | -    |
|     | Targets                | Warid Telecom (Telecom; Jan-2010)<br>Bharti Aquanet (Telecom: Apr-2008)                          |                                      | ations                   |              | click here       | -    |
|     |                        | Network i2i (Telecom; Jan-2007)                                                                  |                                      | Services                 | 287.00       | click here       | 1    |
|     |                        | Click Hara To Export                                                                             |                                      |                          | 62.00        | click here       |      |
|     |                        | Click Here To Export                                                                             | _                                    |                          | 750.00       | click here       |      |
| D   | one                    |                                                                                                  |                                      |                          | 300.00       | click here       |      |
| 100 |                        | Zain Africa                                                                                      | Bharti Airtel                        |                          | 10700.00     | click here       | -    |
|     |                        | Announced Value US\$ 15,545 f<br>To Export the above deals into a S                              | M across 13 deal<br>preadsheet, Clic | s; Total No. o<br>k Here | f Deals = 17 |                  | E C  |

*Under targets, you will find that the hyperlinked timeline - e.g. Aug-2010 that will lead to the deal information popup for that particular M&A Deal.* 

#### • Export to Excel Feature.

To export the results of your specific search query, click on the button available at the bottom of the window.

| E                    | xport to Exce                                                                                 | I feature                                              | LUG           | ENCE         |                       |
|----------------------|-----------------------------------------------------------------------------------------------|--------------------------------------------------------|---------------|--------------|-----------------------|
| VENTURE              | Query:> Telecom > Jan 10-Dec<br>Mergers & Acquistions<br>Note Tanel in 0 indicates sale of as | 10                                                     |               |              | The results for each  |
|                      | Glow Networks                                                                                 | CSS Group                                              | 25.00         | click here   | query can be          |
|                      | Infotel Broadband Services                                                                    | Reliance Industries                                    | 1032.00       | click here   | query currise         |
| Welcome ! Vivek      | Mobica                                                                                        | Tanla Solutions                                        | 22.00         | click here   | exported into an      |
| Channe your Password | MVL Telecom                                                                                   | MVL                                                    |               | click here   | excel sheet by just a |
| Change your Password | NewTel                                                                                        | Spicei2i                                               | 22.00         | click here   | alick                 |
| Database Home        | Rosy Blue Wireless                                                                            | Gemini Communication                                   | 20.00         | click here   | CIICK                 |
| Logout               | Santa Trading                                                                                 | BPL Communications                                     |               | click here   |                       |
|                      | Suntel                                                                                        | Tata Communications                                    |               | click here   |                       |
|                      | (Tata Teleservices Maharashtra)                                                               | Wireless TT Info Services                              | 287.00        | click here   | All fields present on |
|                      | Telecom Seychelles                                                                            | Bharti Airtel                                          | 62.00         | click here   | Anneids present on    |
|                      | Unitech Wireless                                                                              | Telenor                                                | 750.00        | click here   | the pop-up window     |
|                      | (Warid Telecom)                                                                               | Bharti Airtel                                          | 300.00        | click here   | are populated         |
|                      | Zain Africa                                                                                   | Bharti Airtel                                          | 10700.00      | click here 🗸 |                       |
| <                    | Announced Value US\$ 15 545 1<br>To Export the above deals into a Sp                          | Lacross 13 deals: Total No. o<br>readsheet, Click Here | of Deals = 17 | >            | spreadsheet           |
|                      |                                                                                               |                                                        |               |              |                       |

The results for each query can be exported into a spreadsheet. All fields present in the pop-up window are populated within the spreadsheet as well.

| VENTURE               | Query:> Telecom > Jan 10-Dec 10<br>Mergers & Acquistions<br>Note: Target In 0 indicates sale of asset rather than the company.     |
|-----------------------|----------------------------------------------------------------------------------------------------|
|                       | Infotel Br You have docen to open                                                                                                  |
| Welcome ! Vivek       | Mobica merger acg data.xls                                                                                                    |
| Change your Password  | MVL Tele which is a: Microsoft Excel Worksheet Click here                                                                          |
| Shange year i aconora | NewTel Trom: http://www.ventureintelligence.in D click here                                                                        |
| Database Home         | Rosy Blu Dick here                                                                                                    |
| Logout                | Santa Tra                                                                                                    |
|                       | Suntel Click here                                                                                                    |
|                       | (Tata Tel                                                                                                    |
|                       | Telecom Settings can be changed using the Applications tab in Firefox's Options.                                                   |
|                       | Unitech V D click here                                                                                                    |
|                       | (Warid Te OK Cancel D click here                                                                                                   |
|                       | Zain Afric <del>a ponaru Aurer rozoo.o</del> 0 click here 🗸                                                                        |
|                       | Announced Value US\$ 15,545 M across 13 deals; Total No. of Deals = 17<br>To Export the above deals into a Spreadsheet, Click Here |

## Sample Export Result

|     |             | V                 |                            | e n 1<br>Telli       | r <b>u f</b><br>Gen                 | <b>R E</b><br>CE |                                      | Sa                     | mple                                                 | Ехро       | ort Re            | sult                                |                                       |     |
|-----|-------------|-------------------|----------------------------|----------------------|-------------------------------------|------------------|--------------------------------------|------------------------|------------------------------------------------------|------------|-------------------|-------------------------------------|---------------------------------------|-----|
| 0   | ) . "       | - (4 - 1)         | 😂 🙆 :                      | ÷                    | merger                              | acq_data [       | Read-Only]                           | - Microso              | ft Excel                                             |            |                   |                                     |                                       | ×   |
|     | Home        | Insert            | Page Lay                   | yout For             | mulas                               | Data Re          | view Vie                             | w Add                  | -Ins Acr                                             | obat       |                   | (                                   | 0                                     | x   |
| Pa  | iste 🛷      | Calibri<br>BB Z U | * 11<br>*)[]] *)[]<br>Font | • A • •              | ■ ■ ■<br>■ ■ ■<br>詳 詳 ◎<br>Alignmen |                  | eneral +<br>* % *<br>% * %<br>Number | Conc<br>Form<br>Cell S | ditional Form<br>at as Table *<br>Styles *<br>Styles | atting *   | Format *<br>Cells | Σ · A<br>· Z<br>· Z<br>· Filt<br>Ed | Find &<br>t & Find &<br>er * Select * |     |
|     | A1          | -                 | (                          | f <sub>∞</sub> © TS. | Media Pv                            | t. Ltd. This     | data is me                           | ant for the            | internal a                                           | nd non-co  | mmercial u        | use of the                          | 0                                     | ×   |
|     | А           | В                 | С                          | D                    | E                                   | F                | G                                    | Н                      | 1                                                    | J          | К                 | L                                   | М                                     |     |
| 1   | C TSJ Me    | lia Pvt. Ltd      | . This data                | is meant fo          | or the inte                         | rnal and no      | on-comme                             | rcial use of           | f the purch                                          | aser and c | annot be re       | esold, rent                         | ed, license                           |     |
| 2   | Target_C    | Acquirer          | Industry_                  | Sector_T             | Amount                              | Stake            | DealDate                             | Туре                   | Advisor_                                             | Advisor_   | City_Targ         | Country                             | City_Acq                              |     |
| 3   | (Aircel)    | GTL Infras        | Telecom                    | Mobile Se            | 1850                                | 100              | Jan-10                               | Domestic               | Rothschild                                           | Ernst & Yo | Chennai           | India                               | Mumbai                                |     |
| 4   | (BT Group   | Tata Comr         | Telecom                    | System Int           | tegration (                         | Media)           | Jan-10                               | Outbound               |                                                      |            | London            | UK                                  | Mumbai                                |     |
| 5   | (CSL)       | Amorican          | Telecom                    | Tolocom              | 25                                  | 100              | Feb-10                               | Inhound                | Front & Vo                                           | A70 8 Dar  | Mumbri            | India                               | Noida                                 | 4   |
| 7   | Glow Net    | CSS Group         | Telecom                    | Network              | 430                                 | 100              | May-10                               | Outhound               | ETTISE OCTO                                          | ALDOCED    | Richardso         |                                     | Chennai                               |     |
| 8   | Infotel Bro | Reliance          | Telecom                    | Broadban             | 1032                                | 95               | Jun-10                               | Domestic               |                                                      |            | Delhi             | India                               | Mumbai                                |     |
| 9   | Mobica      | Tanla Solu        | Telecom                    | Telecom (            | 22                                  | 100              | Mar-10                               | Outbound               |                                                      |            | Wilmslow          | UK                                  |                                       |     |
| 10  | MVL Teleo   | MVL               | Telecom                    | Mobile Ha            | ndsets                              |                  | Aug-10                               | Domestic               |                                                      |            | Gurgaon           | India                               | Gurgaon                               |     |
| 11  | NewTel      | Spicei2i          | Telecom                    | Mobile Ha            | 22                                  | 100              | Dec-10                               | Outbound               | l.                                                   |            | Bangkok           | Thailand                            |                                       |     |
| 12  | Rosy Blue   | Gemini Co         | Telecom                    | Telecom S            | 20                                  | 100              | May-10                               | Outbound               |                                                      |            | Lusaka            | Zambia                              | Chennai                               | -   |
|     | I ► ►I me   | rger_acq_         | data ⁄ 🕲                   | 1                    |                                     |                  |                                      | 1 4                    | 1                                                    | 111        |                   |                                     | *                                     |     |
| Rea | dy          |                   |                            |                      |                                     |                  |                                      |                        |                                                      |            | 100% (-           | ) 0                                 | (+)                                   | .:: |

Upon exporting query results to an Excel sheet, users can further sort and filter data according to their needs.